## HƯỚNG DẪN LỌC EMAIL THEO TỪNG ĐỊA CHỈ CỦA NGƯỜI GỬI

Hiện tại hệ thống đăng ký đề tài của KHOA đã đi vào hoạt động, những đăng ký mới, hiệu chỉnh hay các mốc thời gian cảnh báo trong lộ trình hướng dẫn sẽ được hệ thống email tự động. Giúp Thầy Cô dễ dàng đọc và kiểm tra thông tin từ hệ thống này (vì có thể 1 lúc Thầy Cô nhận được vài chục email gửi tự động vào các đợt đăng ký mới) thì Thầy Cô lọc Email tự động như hướng dẫn dưới đây:

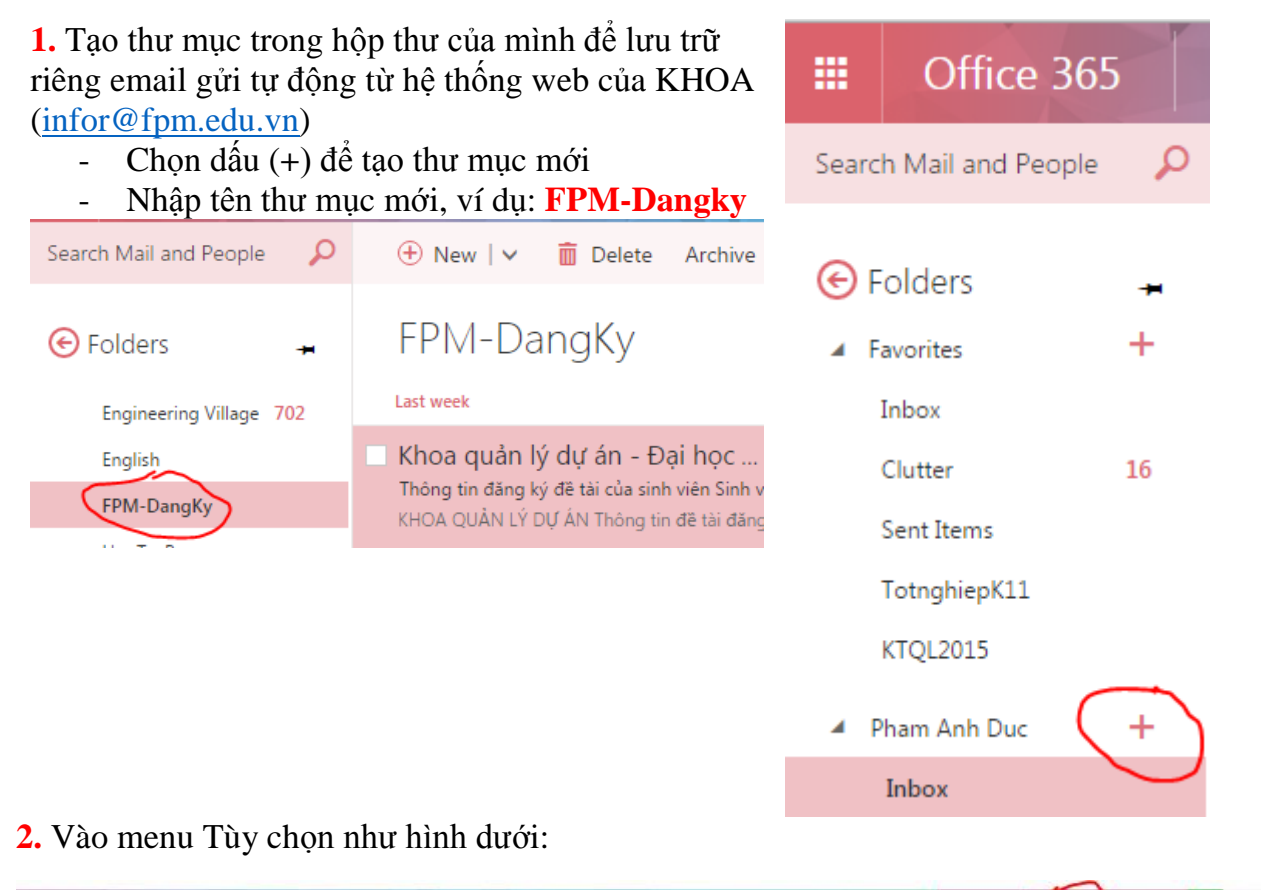

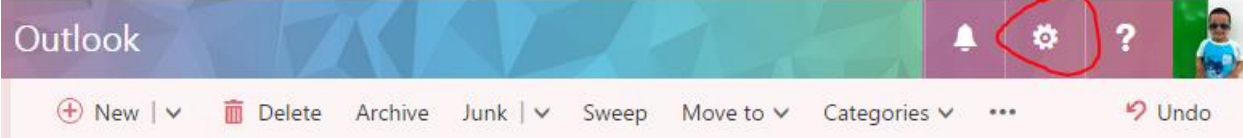

## Chọn Options/Tùy chọn:

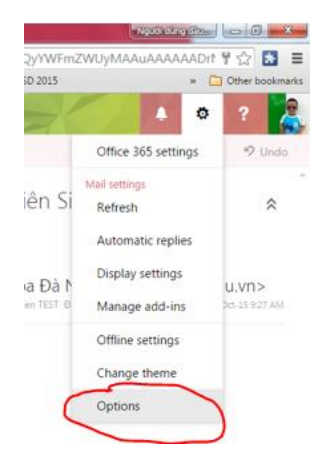

3. Chọn "Inbox and sureep rules" và chọn dấu (+) như hình dưới

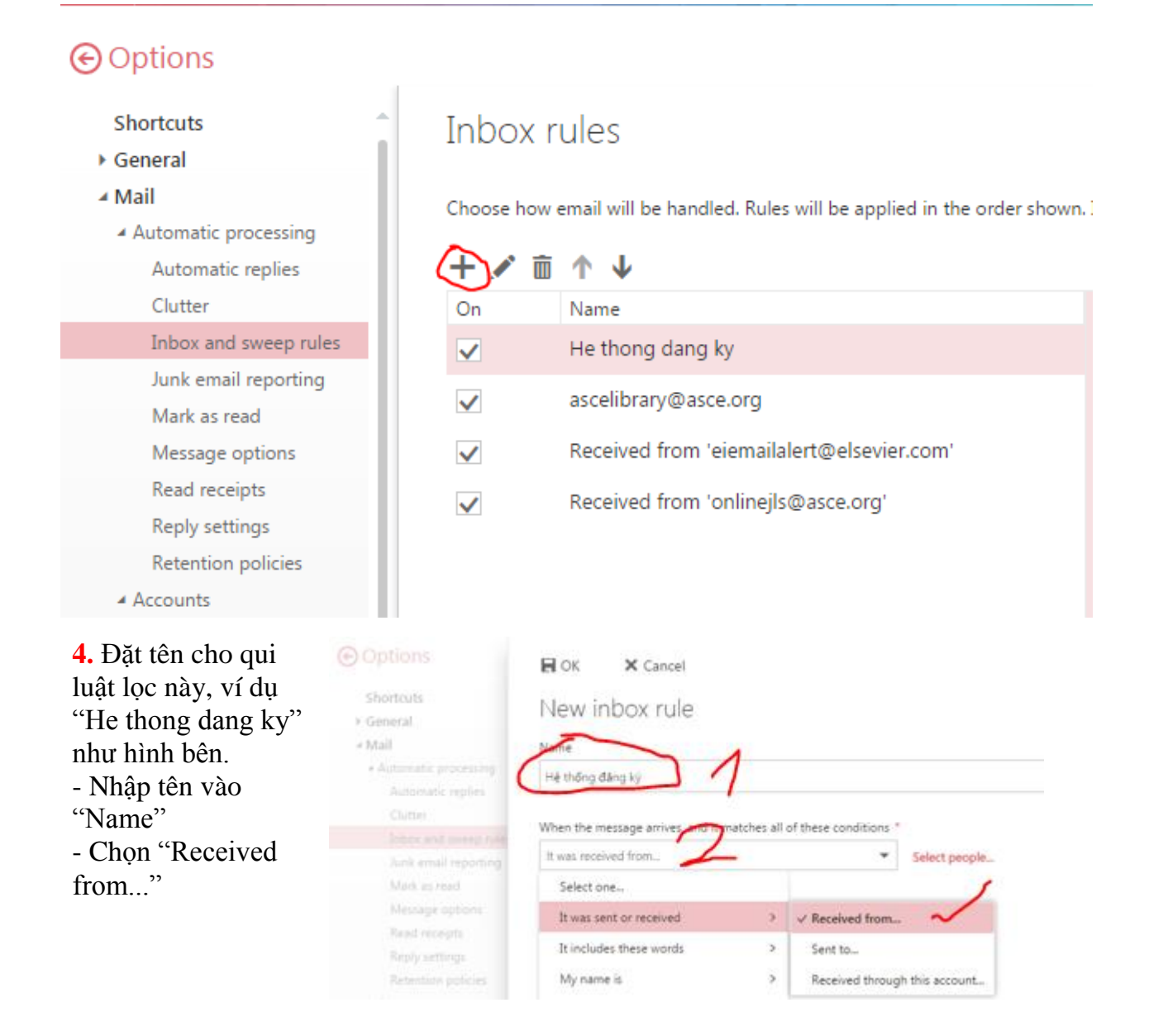

**5.** Nhập địa chỉ email của hệ thống tự động gửi <u>infor@fpm.edu.vn</u> vào mục "It was received from ..." và chọn OK.

| ✓ OK 🗙 Cancel           | $\sim$               |
|-------------------------|----------------------|
| It was received from IN | infor@fpm.edu.vn 🗙 🛛 |
|                         |                      |

Như vậy, Email của Thầy Cô đã được lọc vào thư mục "FPM-Dangky" khi có bất kỳ email nào được gửi từ địa chỉ "infor@fpm.edu.vn".

## Inbox rules

Choose how email will be handled. Rules will be applied in the order shown

| + 🖊 🖻        | <b>↑ ↓</b>                                |
|--------------|-------------------------------------------|
| On           | Name                                      |
| ✓            | He thong dang ky                          |
| $\checkmark$ | ascelibrary@asce.org                      |
| $\checkmark$ | Received from 'eiemailalert@elsevier.com' |
| $\checkmark$ | Received from 'onlinejls@asce.org'        |

Mỗi lần có email mới sẽ báo số lượng email chưa được đọc ở thư mục "FPM-Dangky", Thầy Cô chú ý đến thư mục này để trả lời hay phê duyệt đề tài đăng ký (**Đồ án môn học, Đồ án Tốt nghiệp hay NCKH**) cho Sinh viên. Mọi email từ "infor@fpm.edu.vn" sẽ không vào hộp thư đến/Inbox nữa. Và làm tương tự cho các địa chỉ email khác nếu Thầy Cô muốn lọc email tự động.

## Thông tin đăng ký đề tài của sinh viên Sinh vien TEST-11QLCN-118000111222 Kọ Khoa quản lý dự án - Đại học Bách Khoa Đà Nẵng (nfor@fpm.edu.u) To: khoaqlda@gmail.com; Pham Anh Duc; \* FM-DangKy FM-DangKy KHOA QUẢN LÝ DỰ ÁN Thông tin đề tài đăng ký Sinh viên : Sinh vien TEST